## PNC ACTIVEPAY: GENERATING MONTHLY STATEMENTS FOR SUBMISSION

Cardholders can use the ad hoc reporting tool to create the monthly transaction statement for submission, along with supporting documentation, to the Procurement Card Administrator (PCA) with supporting documentation.

1. On the PNC Active Pay Home Page, select REPORTS > COMPANY REPORTS

| <b>P</b> | NC                                                                                                    |                                                          |
|----------|----------------------------------------------------------------------------------------------------|----------------------------------------------------------|
| Home     | Reports Transa                                                                                                    | ctions                                                   |
|          | My Reports<br>Company Reports<br>Standard Reports<br>Scheduled Reports<br>Download Reports<br>Report Wizard<br>There are no annour | TIN<br>Its                                               |
|          | My Links<br>Your most frequently<br>after logging in for th                                                                        | y used links will appear about an hour<br>ne first time. |

2. Select the MONTHLY STATEMENT from the list of ad hoc reports.

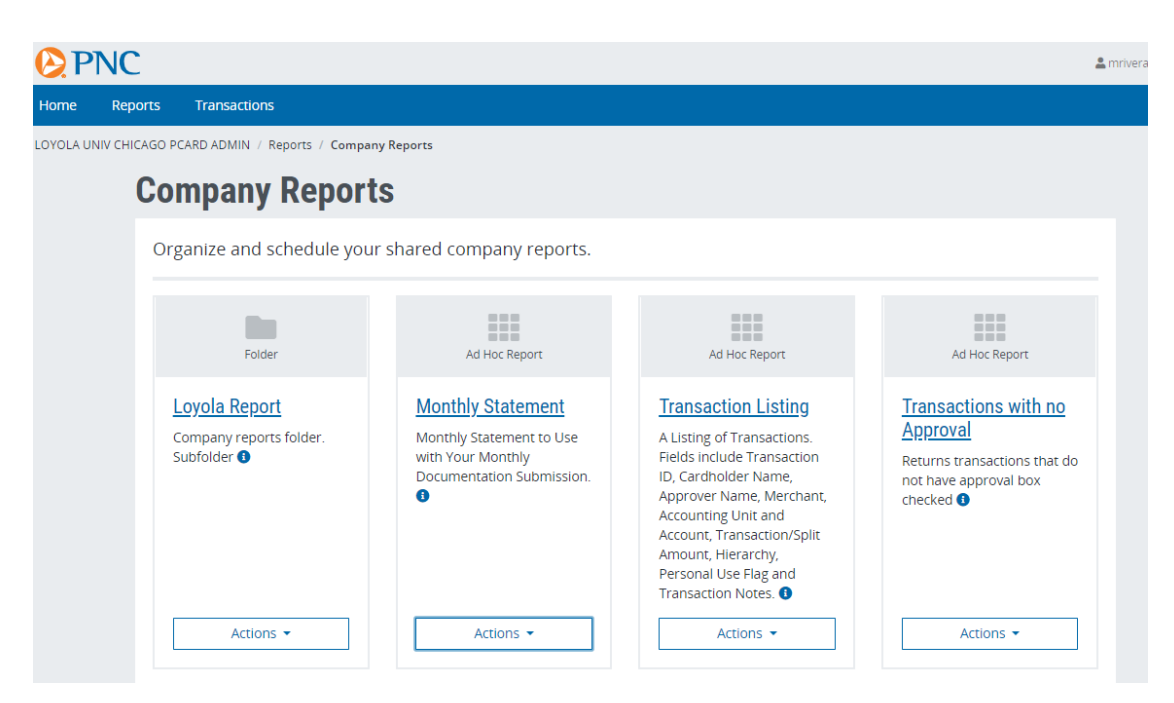

To generate a statement for the previous calendar month, follow the steps below; to generate a statement prior to previous month, please skip to step 8.

- 3. Check the box to the left of the cardholder name under CARD FILTERS.
- 4. In the Apply Filters drop down menus, select TRANSACTION POSTING DT, PERIOD and PREVIOUS MONTH.
- 5. Scroll to the bottom of the screen. Check the RUN box and click SUBMIT to run the statement.

| Report Wizard                                     | ♥ Step 6:               | Run Your Report           |                           |                     |                         |
|---------------------------------------------------|-------------------------|---------------------------|---------------------------|---------------------|-------------------------|
| Step 2: Select Your Fields                        | Report Co               | ontext                    |                           |                     |                         |
| Step 3: Group Your Fields                         | Card Filt               | ters                      |                           |                     |                         |
| Step 4: Apply Filters                             | Select                  | Last Name                 | First Name                | Account Number      | Is Proxy                |
| ep 5: Format Your Report<br>ep 6: Run Your Report |                         | RIVERA JR                 | MARTIN                    | XXXX-XXXX-XXXX-8604 | False                   |
|                                                   | Apply Filt              | ers                       |                           |                     |                         |
|                                                   | Filters                 |                           | Rang                      | e                   |                         |
|                                                   | Transaction             | Posting Dt                | ✓ Pe                      | riod 🗸              | Previous Month 🗸        |
|                                                   | Setting:<br>Report name | S                         |                           | Save                | e to                    |
|                                                   | Monthly Sta             | tement                    |                           | Ν                   | Iy Reports Folder 🗸 🗸 🗸 |
|                                                   | Report descript         | tion                      |                           | Reco                | ords per page           |
|                                                   | Monthly Sta             | tement to Use with Your N | Monthly Documentation Sub | mission. 26         | 5                       |
|                                                   | Submit Opt              | iONS<br>ave Schedule      |                           |                     |                         |
|                                                   | Previous                | Submit                    |                           |                     |                         |

7. Using the FORMAT drop down menu, select "Adobe PDF" and click the EXPORT button to download a PDF copy of the monthly statement.

| PNC amrivera 1 @ 1                                                              |                             |               |           |                 |              |                                              |  |  |  |  |  |
|---------------------------------------------------------------------------------|-----------------------------|---------------|-----------|-----------------|--------------|----------------------------------------------|--|--|--|--|--|
| Home Reports Transact                                                           | tions                       |               |           |                 |              | Hel                                          |  |  |  |  |  |
| LOYOLA UNIV CHICAGO PCARD ADMIN                                                 | N / Reports / Report Wizard |               |           |                 |              |                                              |  |  |  |  |  |
| Report Wizard                                                                   |                             |               |           |                 |              |                                              |  |  |  |  |  |
| Monthly Statemen<br>Select a row to perform an act<br>Format @ Adobe PDF (.PDF) | tt Record<br>tion.          |               |           |                 |              |                                              |  |  |  |  |  |
| First Name Last Name                                                            | Posting Date Merchant Name  | Trans. Amount | Sales Tax | Accounting Unit | Account Code | Cardholder Note                              |  |  |  |  |  |
| MARTIN RIVERA JR                                                                | 9/2/2019 UNITED VACATIONS   | 1,298.65      | 0.00      | 100807          | 6310         | ROUNDTRIP FLIGHT FROM ORD TO LAX & LOD       |  |  |  |  |  |
| MARTIN RIVERA JR                                                                | 9/2/2019 FEDEX 789489677555 | 68.15         | 0.00      | 101301          | 6220         | replacement card shipping to Rome Center for |  |  |  |  |  |
| Back to Report                                                                  |                             |               |           |                 |              | •                                            |  |  |  |  |  |

## Below is the image of a correct statement ready for submission.

| PNC Monthly Statement |           |              |                            |                    |           |                 |              |                                                                                                |
|-----------------------|-----------|--------------|----------------------------|--------------------|-----------|-----------------|--------------|------------------------------------------------------------------------------------------------|
| First Name            | Last Name | Posting Date | Merchant Name              | Transaction Amount | Sales Tax | Accounting Unit | Account Code | Note                                                                                           |
| MARTIN                | RIVERA JR | 3/11/2013    | ZIPCAR INC.                | 25.00              | 0.00      | 100808          | 6310         | membership fee for zip<br>car                                                                  |
| MARTIN                | RIVERA JR | 3/11/2013    | ZIPCAR INC.                | 17.92              | 0.00      | 100808          | 6310         | Charge for ProCard<br>training in Maywood.<br>(Car picked up from Oak<br>Park green line stop) |
| MARTIN                | RIVERA JR | 3/12/2013    | PANERA BREAD #788          | 10.23              | 0.00      | 100808          | 6310         | Lunch during training<br>session at Maywood                                                    |
| MARTIN                | RIVERA JR | 3/12/2013    | PARKING GARAGE             | 5.00               | 0.00      | 100808          | 6426         | Parking at Maywood<br>Campus for ProCard<br>Training                                           |
| MARTIN                | RIVERA JR | 3432013      | CTA-CHICAGO STATE<br>11025 | 10.00              | 0.00      | 100808          | 6310         | CTA card for train to<br>Maywood                                                               |

To generate a statement for a custom date range, follow the steps below:

- 8. Check the box to the left of the cardholder name under CARD FILTERS.
- 9. In the Filters drop down menus, select: TRANSACTION POSTING DT, CUSTOM and enter the calendar date range in the FROM and TO fields (for example 06/01/2021 06/30/2021)

| ✓ Ste                                         | o 6: Run Your Repo            | rt                            |                   |                |            |  |
|-----------------------------------------------|-------------------------------|-------------------------------|-------------------|----------------|------------|--|
| r Fields Repo                                 | rt Context                    |                               |                   |                |            |  |
| r Fields Card                                 | Filters                       |                               |                   |                |            |  |
| rs Select                                     | Last Name                     | First Name                    | Account Number    |                | Is Proxy   |  |
| eport                                         | RIVERA JR                     | MARTIN                        | XXXX-XXXX-XXXX-86 | 04             | False      |  |
| Apply<br>Filters<br>Trans<br>Sett<br>Report n | action.Posting Dt             | Range<br>V                    | stom 🗸 06/01/202  | 21 🗰           | 06/30/2021 |  |
| Month                                         | ly Statement                  |                               |                   | My Reports     | Folder     |  |
| Report d                                      | escription                    |                               |                   | Records per pa | ge         |  |
| Month                                         | ily Statement to Use with You | ur Monthly Documentation Subr | nission.          | 26             |            |  |
| Submi                                         | t Options                     |                               |                   |                |            |  |

Please only enter one calendar month in the date range. Statements submitted with multiple months on the same PDF statement will be returned to sender by the PCA.

- 10. Scroll to the bottom of the screen. Check the RUN box and click SUBMIT to run the statement.
- 11. Using the FORMAT drop down menu, select "Adobe PDF" and click the EXPORT button to download a PDF copy of the monthly statement.

| P    | NC                                                             |                  |                   |                    |               |           |                 |              |                                             |  |
|------|----------------------------------------------------------------|------------------|-------------------|--------------------|---------------|-----------|-----------------|--------------|---------------------------------------------|--|
| lome | Reports                                                        | Transactions     |                   |                    |               |           |                 |              |                                             |  |
|      | LOYOLA UNIV CH                                                 | IICAGO PCARD ADI | MIN / Reports / I | Report Wizard      |               |           |                 |              |                                             |  |
|      | Report                                                         | t Wizaro         | d                 |                    |               |           |                 |              |                                             |  |
|      | Monthly Statement Record<br>Select a row to perform an action. |                  |                   |                    |               |           |                 |              |                                             |  |
|      | First Name                                                     | e Last Name      | Posting Date      | Merchant Name      | Trans. Amount | Sales Tax | Accounting Unit | Account Code | Cardholder Note                             |  |
|      | MARTIN                                                         | RIVERA JR        | 9/2/2019          | UNITED VACATIONS   | 1,298.65      | 0.00      | 100807          | 6310         | ROUNDTRIP FLIGHT FROM ORD TO LAX & LO       |  |
|      | MARTIN                                                         | RIVERA JR        | 9/2/2019          | FEDEX 789489677555 | 68.15         | 0.00      | 101301          | 6220         | replacement card shipping to Rome Center fo |  |
|      | <ul> <li>■</li> <li>Back to Re</li> </ul>                      | port             |                   |                    |               |           |                 |              |                                             |  |

## Below is the image of a correct statement ready for submission.

| PNC Monthly Statement |           |              |                            |                    |           |                 |              |                                                                                                |
|-----------------------|-----------|--------------|----------------------------|--------------------|-----------|-----------------|--------------|------------------------------------------------------------------------------------------------|
| First Name            | Last Name | Posting Date | Merchant Name              | Transaction Amount | Sales Tax | Accounting Unit | Account Code | Note                                                                                           |
| MARTIN                | RIVERA JR | 3/11/2013    | ZIPCAR INC.                | 25.00              | 0.00      | 100808          | 6310         | membership fee for zip<br>car                                                                  |
| MARTIN                | RIVERA JR | 3/11/2013    | ZIPCAR INC.                | 17.92              | 0.00      | 100808          | 6310         | Charge for ProCard<br>training in Maywood.<br>(Car picked up from Oal<br>Park green line stop) |
| MARTIN                | RIVERA JR | 3/12/2013    | PANERA BREAD #788          | 10.23              | 0.00      | 100808          | 6310         | Lunch during training<br>session at Maywood                                                    |
| MARTIN                | RIVERA JR | 3/12/2013    | PARKING GARAGE             | 5.00               | 0.00      | 100808          | 6426         | Parking at Maywood<br>Campus for ProCard<br>Training                                           |
| MARTIN                | RIVERA JR | 3432013      | CTA-CHICAGO STATE<br>11025 | 10.00              | 0.00      | 100808          | 6310         | CTA card for train to<br>Maywood                                                               |